## Auto-pay Payment Arrangement Step-by-step Guide

Auto-pay (formerly known as ZOOM/ Express Pay) is a payment arrangement that offers you the convenience to pay your bills without queuing and waiting at your last stop of service.

| Application for Auto-Pay |                                                                                                    |                                                                                                    |  |
|--------------------------|----------------------------------------------------------------------------------------------------|----------------------------------------------------------------------------------------------------|--|
| 1.                       | <ul> <li>You may sign up for Auto-Pay via:</li> <li>i) Your HealthHub account through the<br/>HealthHub App or at <u>www.healthub.sg</u>; or</li> <li>ii) NUHS app (under Payment &gt;&gt; Other<br/>Enquiries &gt;&gt; Sign up for Auto-Pay)</li> </ul>                                                                                                    | Health NUHS                                                                                                    |  |
| 2.                       | <ul> <li>After logging into your HealthHub Account:</li> <li>Navigate to the Payments &amp;<br/>Financials page</li> <li>Select Auto-pay setup.</li> </ul>                                                                                                    | Yayments & Financials     Payment     Payment |  |
| 3.                       | <ul> <li>As the Payer, you can Add New Auto-<br/>pay Payment Arrangement for your<br/>family members, friends and yourself.</li> <li>View existing Auto-pay set-ups and<br/>make changes easily.</li> </ul>                                                                                                    | Set up Auto-Pay for an Institution ADD NEW AUTO-PAY VIEW AUTO-PAY SET UPS                                                                                                    |  |
| 4.                       | <ul> <li>Select the institution of your choice.<br/>(National University Hospital / Jurong<br/>Health Campus)</li> <li>Input your particulars as the Payor.<br/>(Contact details is strictly for Auto-<br/>pay set-up correspondences. This will<br/>not update your details registered<br/>with the Institution.)</li> <li>Select Payee / Patient - You may<br/>select from the list of dependents or<br/>Manually Add a new Payee not in the<br/>list.</li> </ul> | Select A Payee                                                                                                    |  |

| 7. | You may choose to set a limit for specific bill<br>types. However, you would need to pay for<br>the excess separately.                                                | Enter Payee Details<br>NRIC<br>Name<br>Relationship<br>Child<br>Auto-Pay Limit<br>As Charged (For all bill types)<br>Other set limit options (Note: \$0.00 is as charged) |
|----|----------------------------------------------------------------------------------------------------|----------------------------------------------------------------------------------------------------|
| 8. | After confirming your desired set-up, please<br>input your Card details into the Secured<br>Payment Gateway and perform the<br>verification through your card issuer. |                                                                                                    |
|    | Congratulations! You have successfully set-up<br>your Auto-pay Payment Arrangement.                                                                                   | Auto-Pay successfully setup Do you want to add another payee?   YES   MAYBE LATER                                                                                         |